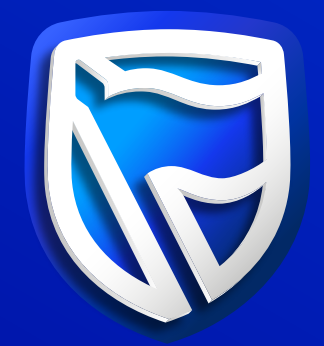

**Frequently Asked Questions** 

# How do I retrieve a payment receipt on Enterprise Banking?

- **Step 1:** Sign in to Enterprise Banking.
- **Step 2:** Click the "Menu" tab in the top left corner of the screen.
- **Step 3:** Select "Receipts".
- **Step 4:** Choose the transaction type.
- **Step 5:** Search for the relevant transaction then click on the recipient's name to display the payment receipt.

**Step 6:** Click on the "Download" icon to download the payment receipt.

## How do I download an Account statement on Enterprise Banking?

**Step 1:** Sign in to Enterprise Banking.

**Step 2:** Click on the account for which you want to generate the statement.

Step 3: Select the statement period (30, 60, 90, or 180 days).

**Step 4**: Click "Download".

- **Step 5:** Select your download preference: CSV file or PDF file (with or without an electronic stamp (e-stamp)), then click "Download".
- **Step 6:** Further, for an e-stamped statement, confirm the request by clicking "Download".

**Step 7:** Enter the generated One-Time-PIN (OTP) and the statement will be displayed.

### How do I retrieve an Account confirmation letter on Enterprise Banking?

**Step 1:** Sign in to Enterprise Banking.

**Step 2:** Click on the account for which you want to generate a confirmation letter.

**Step 3:** Click "Download".

**Step 4:** Under Download Preference: select confirmation of Account then click "Download".

**Step 5:** Enter the generated One-Time-PIN (OTP) to confirm, and the confirmation of account letter will be displayed.

How do I make a Once-off payment on Enterprise Banking?

Step 1: Sign in to Enterprise Banking.
Step 2: Select "Pay & Transfer".
Step 3: Choose "Once-off Payment" at the bottom of the screen.
Step 4: Enter the payment and beneficiary details, then select "Next".
Step 5: Enter the generated One-Time-PIN (OTP) to confirm the payment.

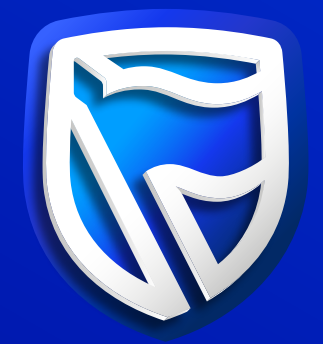

#### **Frequently Asked Questions**

### How do I save a beneficiary on Enterprise Banking?

**Step 1:** Sign in to Enterprise Banking.

- Step 2: Click on "Pay & Transfer."
- **Step 3:** Select "Add new Beneficiary".
- **Step 4:** Enter Beneficiary Details, then click "Next".
- **Step 5:** Review Beneficiary Details, then click "Add".
- Step 6: Enter the generated One-Time-PIN (OTP), then click "Verify".

### How do I reset my Enterprise Banking password?

**Step 1:** Select "Forgot Password" below the Sign In button. **Step 2:** Enter your Username and Account number. **Step 3:** Answer the three security questions correctly. **Step 4:** Create a new password meeting the highlighted character requirements. **Step 5:** Enter the generated One-time PIN (OTP). **Step 6:** Sign in with the new password to access Enterprise Banking.

## How do I change my payment limit on Enterprise Banking?

**Step 1:** Sign in to Enterprise Banking. **Step 2:** Click on the Menu.

**Step 3:** Select "Profile & Settings".

**Step 4:** Choose "Manage Transaction Limit".

**Step 5:** Click "Change Daily Limit" at the bottom of the screen.

**Step 6:** Select a new Daily Limit, then click "next" and confirm.

**Step 7:** Enter the generated One-Time-PIN (OTP), then click "Verify".

## How do I send an Unayo **Voucher on Enterprise Banking?**

**Step 1:** Sign in to Enterprise Banking.

**Step 2:** Click on "Unayo Voucher".

**Step 3:** Select "New Unayo Voucher".

- **Step 4:** Capture the beneficiary's mobile number and the Voucher amount, then click "Proceed".
- **Step 5:** Tick "Add cashout fee" if you want the recipient to withdraw the full amount, then click "Next".

Step 6: Enter the generated One-Time-PIN (OTP), then click "Verify".

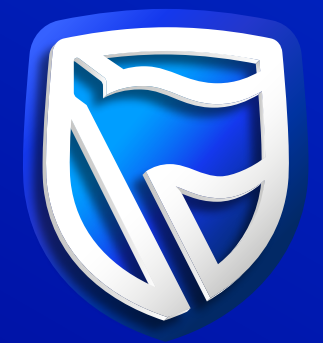

**Frequently Asked Questions** 

# How do I purchase Electricity on Enterprise Banking?

**Step 1:** Sign in to Enterprise Banking.

- Step 2: Click on "Buy Prepaid".
- **Step 3:** Select "Prepaid Electricity" then click "Buy Electricity for Other Meter number
- **Step 4:** Enter the Meter Number and the purchase amount, then click "Next".
- **Step 5:** Review the purchase details, then click "Buy".
- **Step 6:** Enter the generated One-Time-PIN(OTP), then click "Verify".

### How do I purchase Airtime on Enterprise Banking?

**Step 1:** Sign in to Enterprise Banking.

**Step 2:** Click on "Buy Prepaid".

**Step 3:** : Select "Airtime" then click "Buy Airtime for Other Mobile number".

**Step 4:** Capture the Mobile Number, select the Service Provider then click "Next". **Step 5:** Review purchase details, then click "Buy".

**Step 6:** Enter the generated One-Time-PIN (OTP), then click "Verify".

### How do I pay my water bill on Enterprise Banking?

**Step 1:** Sign in to Enterprise Banking.

**Step 2:** Click on "Pay and Transfer".

**Step 3:** Select "Bill Payments" then click on "ESWC".

**Step 4:** Capture the ESWC account number, then click "Verify".

**Step 5:** Review the Customer Name and Outstanding Amount.

**Step 6:** Capture the payment amount, then select "Next".

**Step 7:** Review the payment details then click "Pay".

**Step 8:** Enter the generated One-Time-PIN (OTP), then click "Verify".

### How do I pay my DSTV Subscription?

**Step 1:** Sign in to Enterprise Banking.

Step 2: Click on "Buy Prepaid".

**Step 3:** Select "TV subscription" then click "Buy TV subscription".

**Step 4:** Capture the DSTV Account Number and click "Verify".

**Step 5:** Review the Customer Name and enter the payment amount.

**Step 6:** Select the Prepaid type then click "Next".

**Step 7:** Review Details, then click "Buy".

**Step 8:** Enter the generated One-Time-PIN (OTP), then click "Verify".

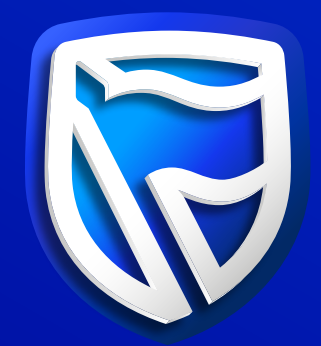

#### **Frequently Asked Questions**

### How to add Biller?

**Step 1:** Sign in to Enterprise Banking.

- **Step 2:** Click on "Pay and Transfer".
- **Step 3:** Select "bill payments" then click "Pay biller and add biller".
- **Step 4:** Select the biller you want to create and capture "biller nickname, reference" prompt, my reference".
- **Step 5:** Review the details.

**Step 6:** Select your approver then click "Next". **Step 7:** Review Details, then click "send for approval". **Step 8:** Enter the generated One-Time-PIN (OTP), then click "Verify".

### How do I make a bulk file Unayo payment on Enterprise Banking?

**Step 1:** Sign in to Enterprise Banking.

**Step 2:** Select "Unayo Voucher".

**Step 3:** Choose "new Unayo Voucher then bulk payment".

**Step 4:** Select "choose file "then select approver and click "next".

**Step 5:** Review details and click "send for approval".

**Step 6:** Enter the generated One-Time-Pin (OTP) to confirm file upload.

How do I make a salary bulk file payment on Enterprise Banking?

**Step 1:** Sign in to Enterprise Banking.

**Step 2:** Select "Pay and Transfer".

**Step 3:** Choose "bulk file upload then upload new file".

**Step 4:** Select "choose file "then select approver and click "next".

**Step 5:** Review details and click 'send "for approval".

**Step 6:** Enter the generated One-Time-Pin (OTP) to confirm file upload.

### How to approve on Enterprise Banking?

**Step 1:** Sign in to Enterprise Banking.

**Step 2:** Select "Approve".

**Step 3:** Choose on the right type of transaction to be approved.

**Step 4:** Select "type of transaction and click "on specific transaction".

**Step 5:** Review details and click "approve".

**Step 6:** Enter the generated One-Time-Pin (OTP) to confirm approval.